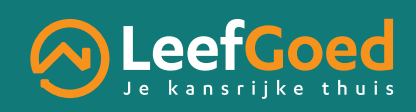

## Hoe bereid je je voor op de eerste digitale actualisatie?

Vanaf 2024 moeten alle kandidaat-huurders hun dossier actualiseren. Dit wil zeggen dat je als kandidaat-huurder moet laten weten of je nog ingeschreven wil blijven op de wachtlijst voor een sociale woning. Voor het eerst zal deze actualisatie online verlopen. Om jouw dossier te (her)bevestigen moet je **inloggen** op de website van Wonen in Vlaanderen. Het inloggen kan op **2 manieren** (zie hieronder). Om de actualisatie vlot te laten verlopen, kan je je best nu al **voorbereiden**.

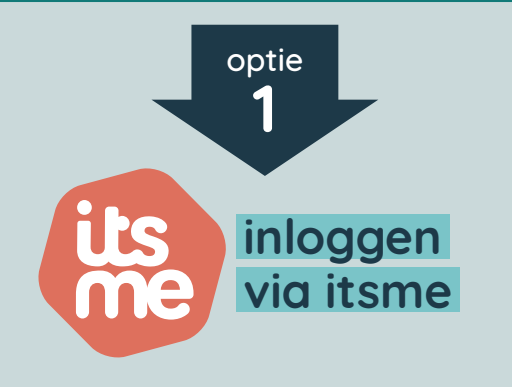

## Gebruik je nu al itsme?

Dan hoef je op dit moment niets meer te doen.

## Wil je itsme installeren?

Om itsme te installeren via jouw **bankkaart**, heb je nodig:

- bankkaart + pincode bankkaart
- bankkaartlezer
- smartphone

Om itsme te installeren via jouw **identiteitskaart (eID)**, heb je nodig:

- identiteitskaart
  + pincode identiteitskaart\*
- kaartlezer identiteitskaart
- computer
- smartphone

Voor de installatie van itsme, volg de stappen op de achterkant van deze folder.

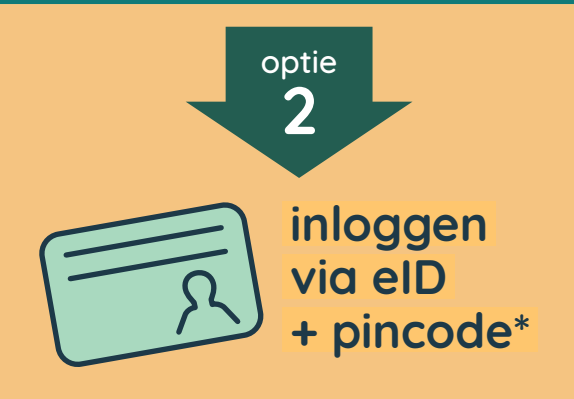

Wanneer je de itsme-app niet gebruikt, kan je de digitale actualisatie ook doen met je **identiteitskaart (eID) + pincode**.

Heb je een computer en kaartlezer ter beschikking? Dan hoef je op dit moment niets meer te doen.

## 📄 Heb je zelf GEEN computer en

**kaartlezer?** Kom dan binnenkort voor de actualisatie naar jouw regiokantoor en breng je identiteitskaart + pincode mee. De juiste data worden later nog gecommuniceerd.

\* Als je de pincode van je identiteitskaart niet kent of je identiteitskaart is geblokkeerd omdat je 3 keer na elkaar de verkeerde code hebt ingegeven, dan kan je een nieuwe pincode aanvragen bij je gemeente.

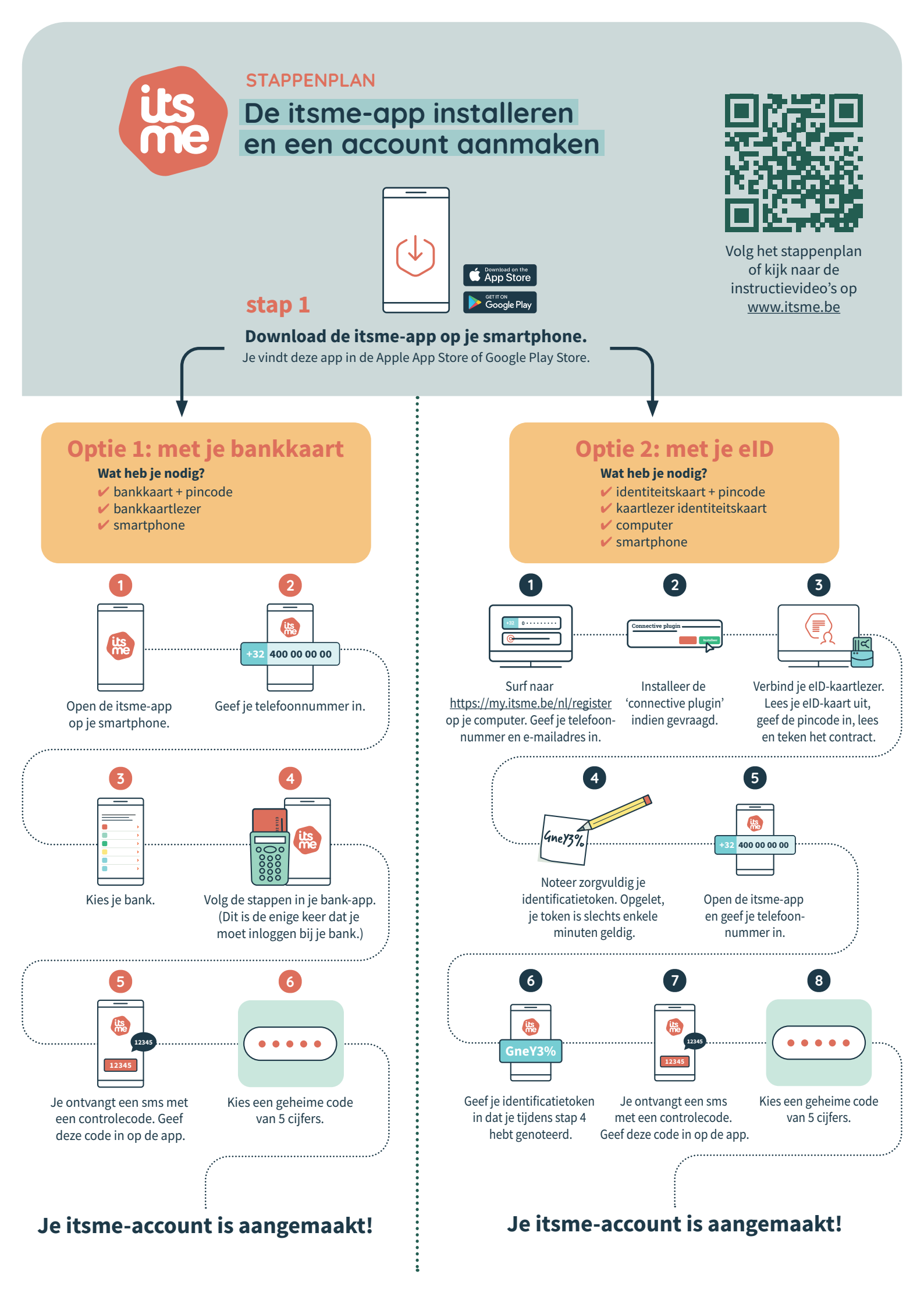